# スイッチのDynamic Host Configuration Protocol(DHCP)スヌーピングとリレーの設定

## 目的

Dynamic Host Configuration Protocol(DHCP)は、Transmission Control Protocol/Internet Protocol(TCP/IP)スタックのアプリケーション層で実行されるサービスで、IPアドレスを DHCPクライアントに動的に割り当て、TCP/IP設定情報をDHCPクライアントにに割に割割 に割します。DHCPスヌーピングは、信頼できないホストと信頼できるDHCPサーバ間のフ ァイアウォールとして機能するセキュリティ機能です。

スヌーピングは、誤ったDHCP応答を防止し、クライアントをモニタします。中間者攻撃を 防止し、ホストデバイスを認証できます。DHCPスヌーピングバインディングデータベース は、IPソースガードおよびアドレス解決プロトコル(ARP)インスペクションでも使用されま す。レイヤ3スイッチでは、DHCPリレーとスヌーピングは、IPアドレスを持つ任意のイン ターフェイスで、IPアドレスを持つ仮想ローカルエリアネットワーク(VLAN)で、または IPアドレスを持たない任意のインターフェイスで有効にできます。

この記事では、DHCPスヌーピングとDHCPリレーの設定を容易にするスイッチのDHCPプ ロパティの設定方法について説明します。

# 該当するデバイス

- Sx350シリーズ
- SG350Xシリーズ
- Sx550Xシリーズ

### [Software Version]

• 2.2.5.68

### スイッチのDHCPスヌーピングとリレーの設定

#### DHCPスヌーピングとリレー設定の有効化

ステップ1:スイッチのWebベースのユーティリティにログインし、[Display Mode]ドロッ プダウンリストで[**Advanced**]を選択します。

| Display Mode: | Basic 🔹           | Logout |
|---------------|-------------------|--------|
|               | Basic<br>Advanced |        |
|               |                   |        |

ステップ2:[IP Configuration] > [IPv4 Management and Interfaces] > [DHCP Snooping/Relay] > [Properties]を選択します。

| <ul> <li>IP Configuration</li> </ul>               |
|----------------------------------------------------|
| <ul> <li>IPv4 Management and Interfaces</li> </ul> |
| IPv4 Interface                                     |
| IPv4 Routes                                        |
| <ul> <li>Access List</li> </ul>                    |
| ARP                                                |
| ARP Proxy                                          |
| UDP Relay/IP Helper                                |
| <ul> <li>DHCP Snooping/Relay</li> </ul>            |
| Properties                                         |
| Interface Settings                                 |
| DHCP Snooping Trusted Interfac                     |
| DHCP Snooping Binding Databa                       |
| DHCP Server                                        |

**注**:メニューオプションは、デバイスのモデルによって異なります。この例では、 SG350X-48MPが使用されています。

ステップ3:(オプション)Option 82情報をパケットに挿入するには、 Enable Option 82チ ェックボックスにチェックマークを付けます。この機能はデフォルトで無効になっています

#### Properties

Option 82, if enabled, applies to DHCP Relay interface with IP address and DHCP Snooping. regardless.

Option 82:

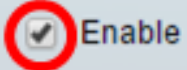

注:DHCPメッセージは、あるネットワークから別のネットワークへクロスできないブロー ドキャストメッセージです。DHCPリレーは、ブロードキャストメッセージを別のネットワ ークに転送します。また、オプション82を追加して、クライアントに関する追加情報をル ーティングネットワークに提供します。オプション82は、DHCPリレーが有効な場合は必要 ありません。ただし、外部エージェントを使用してDHCPリレーを実行する場合は、オプシ ョン82を有効にする必要があります(透過DHCPリレー)。オプション82は、ルータがネ ットワークプールからクライアントを選択するのに役立ちます。

ステップ4:(オプション) DHCPリレー機能を有効にするには、[DHCPリレーを有効**にする** ]チェックボックスをオンにします。この機能はデフォルトで無効になっています。

| Option 82:  | 🕑 Enable |
|-------------|----------|
| DHCP Relay: | Enable   |

ステップ5:[DHCP Snooping]エリアで、[Enable DHCP Snooping Status]チェックボックス をオンにしてDHCPスヌーピングを有効にします。この機能はデフォルトで無効になってい ます。

| DHCP Snooping           |         |        |
|-------------------------|---------|--------|
| DHCP Snooping Status:   | $\odot$ | Enable |
| Option 82 Pass Through: |         | Enable |
| Verify MAC Address:     |         | Enable |
| Backup Database:        |         | Enable |

ステップ6:(オプション)オプション82情報を持つ信頼できない送信元からのパケットを有 効にするには、[オプション82パススルーを有効にする(Enable Option 82 Pass Through)]チ ェックボックスをオンにします。信頼できるインターフェイスからのパケットは常に転送さ れます。このオプションは、DHCPスヌーピングが有効になっている場合にのみ設定できま す。

| DHCP Snooping                                   |
|-------------------------------------------------|
| DHCP Snooping Status: 🖉 Enable                  |
| Option 82 Pass Through: Option 82 Pass Through: |

ステップ7:(オプション)レイヤ2ヘッダーの送信元Media Access Control(MAC)アドレスが クライアントハードウェアアドレスと一致するかどうかをデバイスに確認させるために、 [Enable MAC Address]チェックボックスが有効になっていることを確認します。このオプ ションは、デフォルトで有効です。

| DHCP Snooping           |        |
|-------------------------|--------|
| DHCP Snooping Status: 🖉 | Enable |
| Option 82 Pass Through: | Enable |
| Verify MAC Address:     | Enable |
| Backup Database:        | Enable |

ステップ8:(オプション)[Enable Backup Database] チェックボックスをオンにして、デバ イスのフラッシュメモリ上のDHCPスヌーピングバインディングデータベースをバックアッ プします。このオプションは、DHCPスヌーピングが有効になっている場合にのみ設定でき ます。

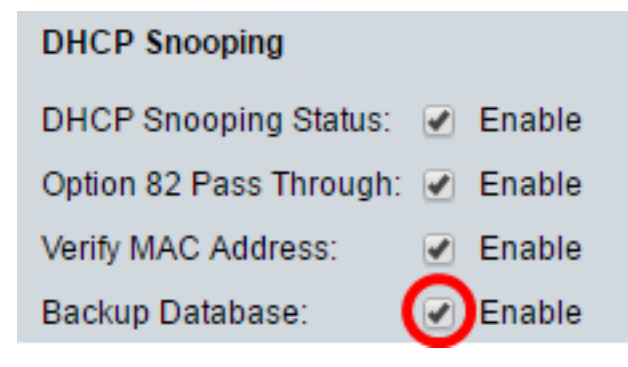

ステップ9:[Apply]をクリックして設定を実行コンフィギュレーションファイルに適用します

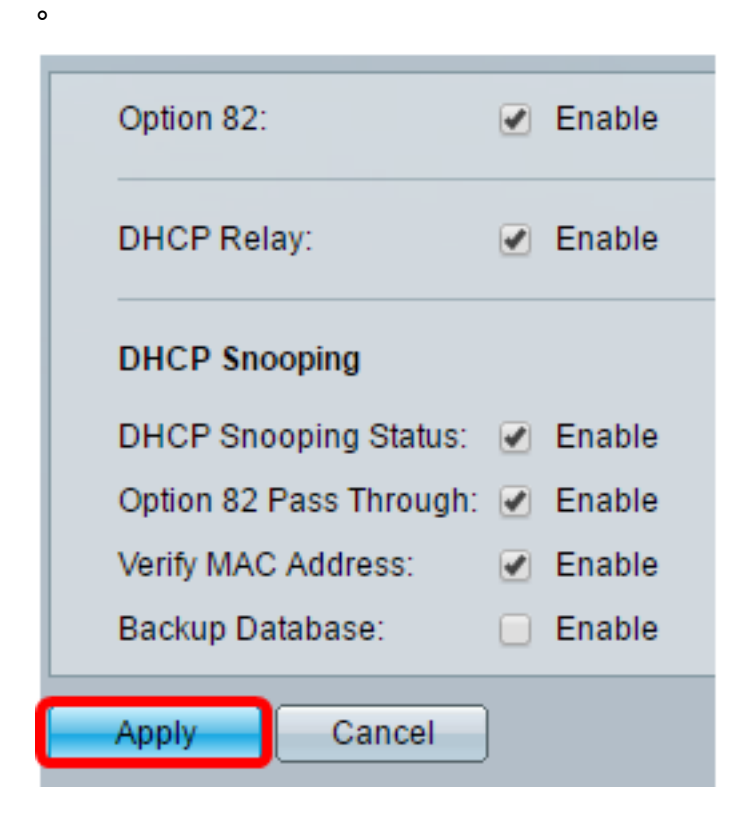

ステップ10:(オプション)[**Save**]をクリック**し**、スタートアップコンフィギュレーション ファイルに設定を保存します。

🚫 Save

cisco Langua

# 8-Port Gigabit PoE Stackable Managed Switch

#### Properties

Success. To permanently save the configuration, go to the File Operations p.

Option 82, if enabled, applies to DHCP Relay interface with IP address and DHCP Snooping. regardless.

| Option 82:              | Enable |
|-------------------------|--------|
| DHCP Relay:             | Enable |
| DHCP Snooping           |        |
| DHCP Snooping Status:   | Enable |
| Option 82 Pass Through: | Enable |
| Verify MAC Address:     | Enable |
| Backup Database:        | Enable |
| Apply Cancel            |        |

これで、スイッチのDHCPスヌーピングとリレーの設定が有効になったはずです。

#### DHCPリレーテーブルへのDHCPサーバの追加

DHCPサーバは、IPアドレスデータベースを割り当てて維持します。通常、DHCPサーバは ルータです。

ステップ1:[DHCP Relay Server Table]で、[**Add**]をクリックしてDHCPサーバを定義します 。

| DHCP Relay Server Table |                        |  |
|-------------------------|------------------------|--|
| DHCP Server IP Address  | DHCP Server IP Address |  |
| 0 results found.        |                        |  |
| Add Delete              |                        |  |

ステップ2:IPバージョンが[IP Version]領域に自動的に表示されます。[DHCP Server IP Address]フィールドにDHCPサーバのIPアドレス*を入力し*ます。

| IP Version:             | Version 4   |
|-------------------------|-------------|
| DHCP Server IP Address: | 192.168.1.1 |
| Apply Close             | ,           |

注:この例では、192.168.1.1が使用されています。

ステップ3:[Apply]をクリックし、[**Close**]をクリ**ックします**。設定が実行コンフィギュレーションファイルに書き込まれます。

ステップ4:(オプション)[**Save**]をクリック**し**、設定をスタートアップコンフィギュレーションファイルに保存します。

| t Gigabit PoE Sta                                                                                               | ckable Managed Switch |  |  |  |
|----------------------------------------------------------------------------------------------------|-----------------------|--|--|--|
| Properties<br>Option 82, if enabled, applies to DHCP Relay interface with IP address and<br>address regardless. |                       |  |  |  |
| Option 82:                                                                                                    | Enable                |  |  |  |
| DHCP Relay:                                                                                                    | Enable                |  |  |  |
| DHCP Snooping                                                                                                   |                       |  |  |  |
| DHCP Snooping Status:                                                                                           | Enable                |  |  |  |
| Option 82 Pass Through:                                                                                         | Enable                |  |  |  |
| Verify MAC Address:                                                                                             | Enable                |  |  |  |
| Backup Database:                                                                                                | Enable                |  |  |  |
| Apply Cancel                                                                                                    |                       |  |  |  |
| DHCP Relay Server Table                                                                                         |                       |  |  |  |
| DHCP Server IP Address                                                                                          |                       |  |  |  |
| 192.168.1.1                                                                                                    |                       |  |  |  |
| Add Delete                                                                                                    |                       |  |  |  |

これで、DHCPサーバがDHCPリレーサーバテーブルに正常に追加されたはずです。

#### DHCPリレーテーブルからのDHCPサーバの削除

ステップ1:[DHCP Relay Server Table]で、削除するDHCPサーバのIPアドレスの横にあるチェックボックスをオンにします。

| DHCP Relay Server Table |                        |        |  |
|-------------------------|------------------------|--------|--|
|                         | DHCP Server IP Address |        |  |
| Ο                       | 192.168.1.1            |        |  |
|                         | Add                    | Delete |  |

ステップ2:[削除]ボタンをク**リック**して、サーバを削除します。

| DHCP Relay Server Table |                        |  |
|-------------------------|------------------------|--|
|                         | DHCP Server IP Address |  |
| <b>2</b> 192.168.1.1    |                        |  |
| Add Delete              |                        |  |

ステップ3:(オプション)[**Save**]をクリック**し**、設定をスタートアップコンフィギュレーションファイルに保存します。

Save 8-Port Gigabit PoE Stackable Managed Switch

### Properties

Success. To permanently save the configuration, go to the File Operations p

 $\times$ 

cisco

Langua

Option 82, if enabled, applies to DHCP Relay interface with IP address and DHCP Snooping. regardless.

| Option 82:              | Enable |
|-------------------------|--------|
| DHCP Relay:             | Enable |
| DHCP Snooping           |        |
| DHCP Snooping Status:   | Enable |
| Option 82 Pass Through: | Enable |
| Verify MAC Address:     | Enable |
| Backup Database:        | Enable |
| Apply Cancel            |        |
| DHCP Relay Server Table |        |
| DHCP Server IP Address  |        |
| 0 results found.        |        |
| Add Delete              |        |

これで、DHCPサーバがスイッチから削除されたはずです。

これで、スイッチのDHCPスヌーピングとリレーの設定が完了しました。